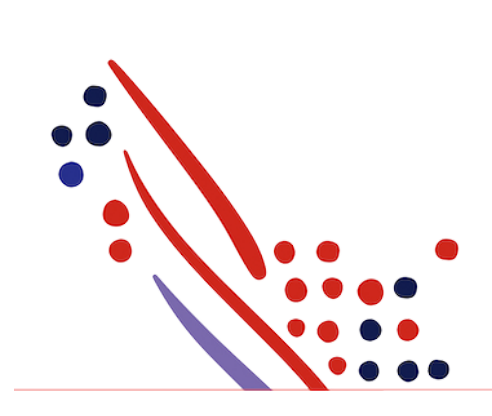

Chapter 6

# Appendixes

### from Time Entries Modify TLM API Guide for ADP Workforce Now Guide

Published on Aug 11, 2020 1:30PM

Last modified Jun 12, 2023 9:45AM

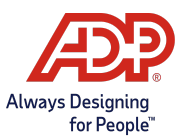

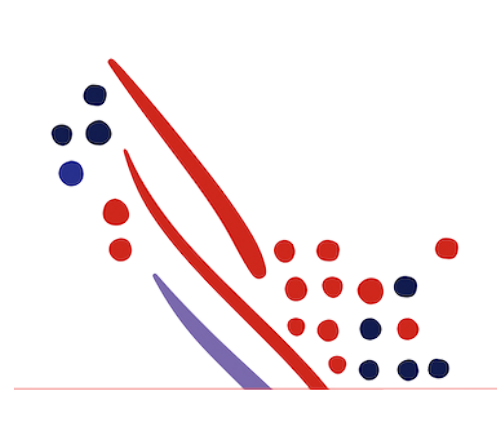

### **ADP** Copyright Information

ADP, the ADP logo, and Always Designing for People are trademarks of ADP, Inc.

Windows is a registered trademark of the Microsoft Corporation.

All other trademarks are the property of their respective owners.

Copyright © 2023 ADP, Inc. ADP Proprietary and Confidential - All Rights Reserved. These materials may not be reproduced in any format without the express written permission of ADP, Inc.

These materials may not be reproduced in any format without the express written permission of ADP, Inc. ADP provides this publication "as is" without warranty of any kind, either expressed or implied, including, but not limited to, the implied warranties of merchantability or fitness for a particular purpose. ADP is not responsible for any technical inaccurancies or typographical errors which may be contained in this publication. Changes are periodically made to the information herein, and such changes will be incorporated in new editions of this publication. ADP may make improvements and/or changes in the product and/or the programes described in this publication.

Published on Aug 11, 2020 1:30PM

Last modified Jun 12, 2023 9:45AM

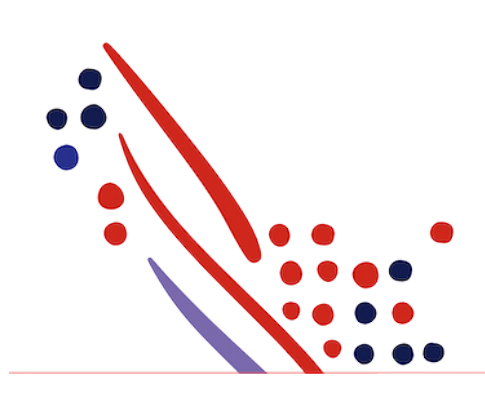

## **Chapter Contents**

### Chapter 6

### Appendixes

Timecards for Single and Multiple Employees

### Chapter 6 Appendixes

The following is covered in this section:

- Appendix A: Sample Responses
- Appendix B: Message Code Dictionary userMessage.CodeValue
- Appendix C: How to Add TimeEntry through ADP Workforce Now

#### Appendix A: Sample Responses

Select the following to see the sample responses within GitHub:

- Status Code 202
- Status Code 200
- Status Code 201
- Status Code 207
- Status Code 400
- Status Code 404
- Status Code 5xx

#### Appendix B: Message Code Dictionary – userMessage.Code Value

| Message ID                      | Description                                                                                                    |
|---------------------------------|----------------------------------------------------------------------------------------------------|
| exp_NoMobilePositions<br>Found  | No position is associated with the Associate or Badge value provided.                                                                                                    |
| err_BadgeReqForClock<br>Emp     | Badge value is missing and no AOID has been provided.                                                                                                    |
| err_InvalidDateValue            | Invalid date or unrecognized date format.                                                                                                    |
| err_LcfEmpty                    | Expected LCF value is missing.                                                                                                    |
| EZLM_ERR_ScheduleNo<br>tDefined | The expected schedule is not defined for the clocking employee.                                                                                                    |
| exp_NoMobilePositions<br>Found  | No position is associated with the provided ASSOCIATEOID.                                                                                                    |
| exp_EntryNotFound               | No entries found for the valid employee.                                                                                                    |
| info_<br>IMP_TOTALCOUNT         | Bulk Upload Statistic Import Statistics (total number of Employee Position Events found in the payload). Typically, only one message of this type occurs in the response.                          |
| info_IMP_FAILEDCOUN<br>T        | Bulk Upload Statistic Import Statistics (number of Employee Position Events failing to import—either completely or partially).<br>Typically, only one message of this type occurs in the response. |
| info_IMP_INPROCESSCO<br>UNT     | Bulk Upload Statistic Import Statistics (number Employee Position Events still in process). Typically, only one message of this type occurs in the response.                                       |
| err_ItemNotFound                | The referenced entry item was not found.                                                                                                    |

Appendix C: How to Add TimeEntry in ADP Workforce Now

### Timecards for Single and Multiple Employees

This includes the following:

- Time pairs Entry
- Hours Entry

#### Starting Point: People > Time & Attendance > Individual Timecards

- 1. Select the employee. You can also scroll through a list of employees using the arrow keys to the right of **Employee Search**.
- 2. If necessary, use the date selection tools to select an appropriate date range.
- 3. Enter the employee's working time or total hours by doing one of the following:
  - Time-Based Employees (For employees who are required to record actual working times):
    - 1. Click on the + icon on the grid
    - 2. In the detail page enter start and end time and click on save
  - Hours-Based Employees (For employees who are required only to record their total hours):
    - 1. Click on the + icon on the grid
    - 2. In the detail page hours and click on save
- 4. If you want to include any additional information about the new time pair **Add Note** and save.
- 5. Click Save.